# Linking Facebook & Instagram

Does the pub post content across Instagram and Facebook if they have both platforms?

# Linking them might be an easy win!

To link your Facebook and Instagram accounts, follow these steps:

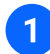

#### Open Instagram

- Tap your profile picture in the bottom right to go to your profile
- Tap the menu icon (three horizontal lines) in the top right
- Top Accounts Centre at the top

### 2 Add Accounts

- At the bottom, tap Accounts, then tap Add Accounts
- Choose Add Facebook Account or Add Instagram Account and follow the onscreen instructions
- 3 Set Up Accounts Centre
  - If prompted, tap Set up Accounts Centre. If you see a profile shown, your accounts might already be linked

## 4 Linking from Facebook

- Open the Facebook page you want to link and click on Settings (you must be the admin of the page)
- Click on Linked Accounts from the left-hand panel
- Follow the instructions to link your Facebook page to a professional Instagram account

By following these steps, you can easily link your Facebook and Instagram accounts, allowing for seamless sharing and management across both platforms

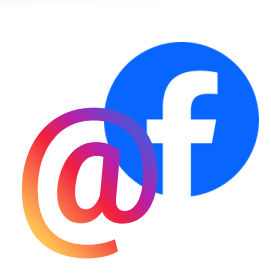

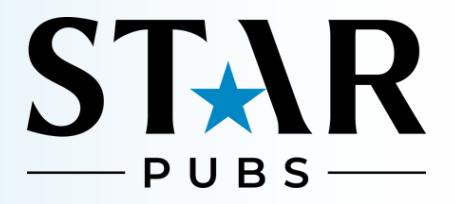